## MANUAL DE PAGO EN LINEA

1) ingresar en el navegador pago linea mpl

| Goggle | pago linea mpl                                                                                                    | × ↓ ⊙ Q                             |  |  |  |
|--------|----------------------------------------------------------------------------------------------------|-------------------------------------|--|--|--|
|        | Shopping Imágenes Noticias Videos Maps Libros Vuelos Finance                                                                             |                                     |  |  |  |
|        | Municipalidad de Pueblo Libre     https://pagosenlinea.muniplibre.gob.pe > oauth > login                                                 |                                     |  |  |  |
|        | Municipalidad de Pueblo Libre - Pagos en Li                                                                                              | inea                                |  |  |  |
|        | Sistema de <b>Pagos</b> en Línea de la Municipalidad de Pueblo Libr<br>por Visa para realizar transacciones electrónicas. Calle Felipe . | re. Esta tienda está autorizada<br> |  |  |  |

o también en la ruta: https://pagosenlinea.muniplibre.gob.pe/mplpagos/oauth/login

2) Ingrese el usuario y contraseña (ello lo puede revisar en su cuponera o le pueden dar las plataformas de estado de cuenta)

| Municipalidad<br>de Pueblo Libre<br><b>¡Bienvenido!</b><br>Gracias a ti, continúan los servicios públicos |
|----------------------------------------------------------------------------------------------------|
| <b>O</b> 0038349                                                                                          |
| <b>a</b>                                                                                                  |
| INGRESAR                                                                                                  |
| Si no tienes password <mark>, click aquí</mark><br>Guía de Uso, <mark>click aquí</mark>                   |

## 3) Seleccionar lo indicado

| ribuyente: CARBAJAL TORRE<br>go de Contribuyente: 003834<br>cción: AV. ANDES, PASO DE LC | .S NINO ENZO<br>9<br>DS Nº 697 Dpto. 4( | 04 PUEBLO LIBRE                   |          |               |               |           |               |
|------------------------------------------------------------------------------------------|-----------------------------------------|-----------------------------------|----------|---------------|---------------|-----------|---------------|
| Impuesto o Tributo                                                                       |                                         |                                   |          | Rango de años | s ———         |           |               |
| <ul> <li>Impuesto Predial</li> <li>Arbitrios</li> </ul>                                  | Co                                      | istas Procesales<br>accionamiento |          | Desde 2024    | ~ F           | lasta Año | ~             |
| <ul> <li>Multas Administrativas</li> </ul>                                               | 🗹 Mu                                    | ultas Tributarias                 |          | Тс            | otal a pagar: | S/.       | 665.99        |
|                                                                                          |                                         |                                   |          |               |               |           | accionar Todo |
| Año y Periodo                                                                            | Insoluto                                | Emision                           | Reajuste | Interes       | Descuento     | Total     | Pagar         |
| IMP. PREDIAL                                                                             |                                         |                                   |          |               |               |           | 1             |
| 2024                                                                                     |                                         |                                   |          |               |               | P/        | 4SO 1         |
| 2024   Cuota 01                                                                          | 54.41                                   | 6.06                              | 0.00     | 0.00          | 0.00          | 60.47     |               |
| 2024   Cuota 02                                                                          | 54.41                                   | 0.00                              | 0.00     | 0.00          | 0.00          | 54.41     |               |
| 2024   Cuota 03                                                                          | 54.41                                   | 0.00                              | 0.00     | 0.00          | 0.00          | 54.41     |               |
| 2024   Cuota 04                                                                          | 54.39                                   | 0.00                              | 0.00     | 0.00          | 0.00          | 54.39     |               |
| ARBITRIOS                                                                                |                                         |                                   |          |               |               |           |               |
| 0057017 AV. ANDES, PAS                                                                   | O DE LOS Nro. 6                         | 597 DPTO. 404 E                   | DIF. D   |               |               |           |               |
| 2024   Cuota 02                                                                          | 40.21                                   | 0.00                              | 0.00     | 0.00          | 0.00          | 40.21     |               |
| 2024   Cuota 03                                                                          | 40.21                                   | 0.00                              | 0.00     | 0.00          | 0.00          | 40.21     |               |
| 2024   Cuota 04                                                                          | 40.21                                   | 0.00                              | 0.00     | 0.00          | 0.00          | 40.21     |               |
| 2024   Cuota 05                                                                          | 40.21                                   | 0.00                              | 0.00     | 0.00          | 0.00          | 40.21     |               |
| 2024   Cuota 06                                                                          | 40.21                                   | 0.00                              | 0.00     | 0.00          | 0.00          | 40.21     |               |
| 2024   Cuota 07                                                                          | 40.21                                   | 0.00                              | 0.00     | 0.00          | 0.00          | 40.21     |               |
| 2024   Cuota 08                                                                          | 40.21                                   | 0.00                              | 0.00     | 0.00          | 0.00          | 40.21     |               |
| 2024   Cuota 09                                                                          | 40.21                                   | 0.00                              | 0.00     | 0.00          | 0.00          | 40.21     |               |
| 2024   Cuota 10                                                                          | 40.21                                   | 0.00                              | 0.00     | 0.00          | 0.00          | 40.21     |               |
| 2024   Cuota 11                                                                          | 40.21                                   | 0.00                              | 0.00     | 0.00          | 0.00          | 40.21     |               |
| 2024   Cuota 12                                                                          | 40.21                                   | 0.00                              | 0.00     | 0.00          | 0.00          | 40.21     |               |
|                                                                                          |                                         |                                   |          |               |               |           |               |

## 4) Continuar con la selección

| Importe a Pagar                                                           |                                                                                                   |                                                                   | • |
|---------------------------------------------------------------------------|---------------------------------------------------------------------------------------------------|-------------------------------------------------------------------|---|
| Contribuyente: CARBAJAL TORRES NINO E<br>Código de contribuyente: 0038349 | ENZO                                                                                              |                                                                   |   |
|                                                                           | Sub Total S/.                                                                                     | 665.99                                                            |   |
|                                                                           | Descuento S/.                                                                                     | 44.33                                                             |   |
|                                                                           | Importe Total a Pagar S/.                                                                         | 621.66                                                            |   |
|                                                                           | Para proceder con el pago debeerá leer y<br>los Términos y Condi<br>Términos y Condi<br>Pagar Reg | e si esta de acuerdo aceptar<br>iciones:<br>iones PASO 1<br>resar |   |

5) Seleccionar e ingresar los datos de la tarjeta

| ENG ESP                             | $\otimes$ |
|-------------------------------------|-----------|
| Municipalidad de Pueblo Libre       |           |
| Elige un medio de pago              |           |
| O Tarjeta de crédito y débito       |           |
| Realiza tu pago en cuotas o directo |           |
|                                     |           |
| O Pago con Yape                     |           |
| ape (19)                            |           |
|                                     |           |
|                                     | _         |
| Continuar                           |           |
|                                     |           |
|                                     |           |

| ENG ESP                                                              |   |  |  |  |  |  |
|----------------------------------------------------------------------|---|--|--|--|--|--|
| Municipalidad de Pueblo Libre                                        |   |  |  |  |  |  |
| Recuerda activar las compras por internet<br>con tu banco            |   |  |  |  |  |  |
| 🔲 Número de Tarjeta                                                  | 1 |  |  |  |  |  |
| mm/AA 🗖 CVV 🕐                                                        |   |  |  |  |  |  |
| A Nombre A Apellido                                                  |   |  |  |  |  |  |
| 🖂 Email                                                              |   |  |  |  |  |  |
| Pagar S/ 621.66                                                      |   |  |  |  |  |  |
| Infórmate sobre el tratamiento de tus datos personales <b>aquí</b> . |   |  |  |  |  |  |
|                                                                      |   |  |  |  |  |  |

6) Al finalizar el pago se visualizará algo semejante como la imagen

| PAGO DE PR   | EDIO - ARBITRIO |          |               |  |
|--------------|-----------------|----------|---------------|--|
| IMP. PREDIAL |                 |          |               |  |
| 2024         |                 |          |               |  |
|              |                 |          |               |  |
|              | Imprimir        | Regresar | Enviar Correo |  |

Seleccionamos **ENVIAR A CORREO**, para que el recibo de pago sea enviado. aparecerá una ventana flotante de confirmación, si deseas seleccionar regresar para ver su estado de cuenta que no tiene deuda. Listo ello es el proceso de pago en Línea